## Listar Secretários

| Sistema            | SIGAA                      |  |
|--------------------|----------------------------|--|
| Módulo             | Técnico                    |  |
| Usuários           | Gestor Técnico             |  |
| Perfil             | Gestor Técnico             |  |
| Última Atualização | <pre>ver('', false);</pre> |  |

Esta funcionalidade permitirá ao usuário listar todos os secretários de seu departamento. Além disso, o usuário poderá excluir os secretários que desejar.

Para realizar esta operação, o usuário deverá acessar o SIGAA  $\rightarrow$  Módulos  $\rightarrow$  Técnico  $\rightarrow$  Curso  $\rightarrow$  Manutenção de Secretários  $\rightarrow$  Listar Secretários.

O sistema exibirá a seguinte tela:

| 01: Remover Secretaria      |                            |       |   |
|-----------------------------|----------------------------|-------|---|
| SECRETÁRIOS DE DEPARTAMENTO |                            |       |   |
| Escola                      | Secretário(a)              | Ramal |   |
| ESCOLA DE MÚSICA            | NOME DO SECRETÁRIO (login) | 0000  | 0 |
| ESCOLA DE MÚSICA            | NOME DO SECRETÁRIO (login) | 0000  | 0 |
| ESCOLA DE MÚSICA            | NOME DO SECRETÁRIO (login) | 0000  | 0 |
|                             |                            |       |   |

Figura 1: Secretários de Departamento

Para voltar para o módulo Técnico, clique no link Ensino Técnico.

A tela acima exibe todos os secretários do departamento do usuário. Para excluir um secretário, o usuário deverá clicar no ícone **3**. O sistema exibirá a seguinte caixa de confirmação:

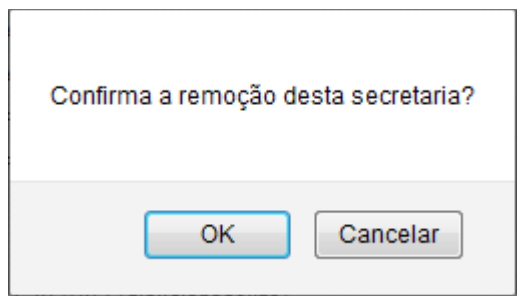

Figura 2: Caixa de Diálogo

Confirme a operação clicando em **OK**. O sistema exibirá a seguinte mensagem de sucesso:

 Secretaria cancelada com sucesso! Figura 3: Mensagem de Sucesso

**Bom Trabalho!** 

## Manuais Relacionados

- Identificar Secretário
- < Voltar Manuais do SIGAA